# PICkit-2 lite – Студенческий USB программатор PIC микроконтроллеров

Широкому распространению PIC-микроконтроллеров (далее МК) способствовало открытость схем и программ. Фирма Microchip свободно распространяет большинство своей документации. В документе 51553Е в приложении «В» дается схема USB-программатора второго поколения PICkit-2. Технологические ограничения и сложность являются определенными препятствиями для повторения радиолюбителями этого программатора «один в один».

В данной статье описывается упрощенный программатор, основанный на схемотехнике PICkit-2. Студенческий программатор от оригинального PICkit-2 унаследовал следующие функции: программирование МК с напряжением питания 5 вольт, USB-UART преобразователь, часть функций логического анализатора, расчет калибровочной константы встроенного RC-генератора для соответствующих типов МК, обновление операционной системы программатора в режиме bootloader. Отдельно рассмотрим несложную доработку в схеме разрабатываемого устройства с возможностью программирования МК с напряжением питания менее 5 вольт.

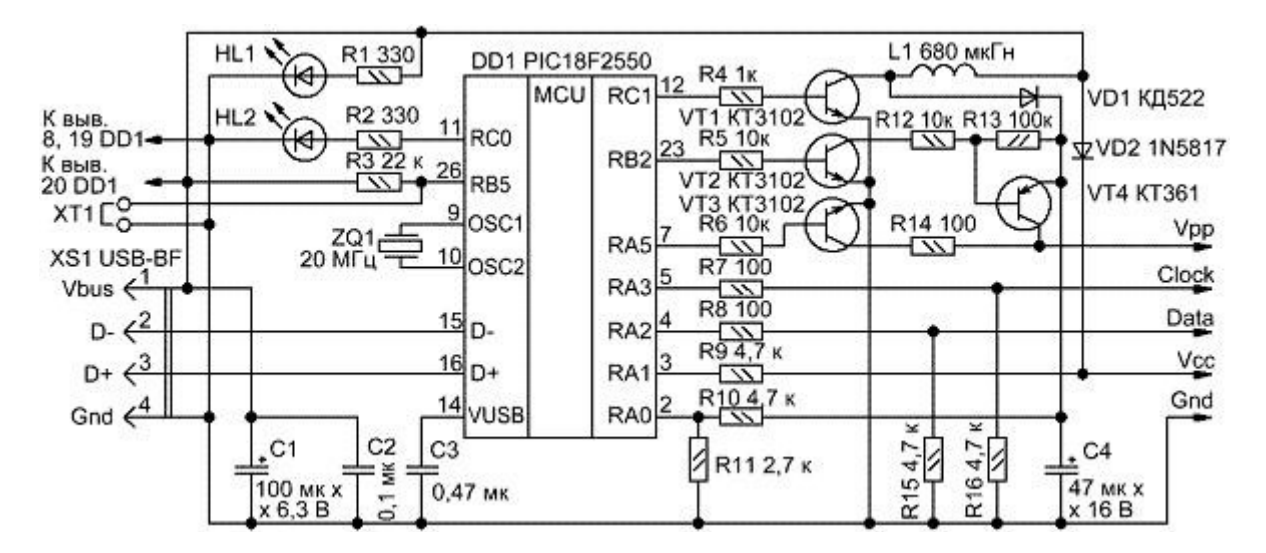

Розетка XS1 служит для подключения стандартного USB-кабеля между программатором и компьютером. Это розетка типа «В», на компьютере стоит розетка типа «А». Перепутать гнезда включения кабеля физически невозможно.

Светодиоды HL1 и HL2 любого типа, например, АЛ307. HL1 включен, когда на программатор подается питание; HL2 включается, когда между ПК и программатором идет обмен данными.

Перемычка XT1 используется для активации в устройстве режима bootloader для обновления программного обеспечения (прошивки) программатора через интерфейс USB. В повседневном рабочем режиме эта перемычка разомкнута.

Основой программатора является МК PIC18F2550, имеющий прямой выход на шину USB. МК тактируется кварцем ZQ1 и работает на частоте 20 МГц. Питается он напряжением +5 В, поступающим с линий USB компьютера через разъем XS1.

Напряжение высоковольтного программирования Vpp в диапазоне +8,5...14 В формируется ключевым стабилизатором на элементах R4, VT1, L1, VD1, C4, R10, R11. Импульсы ШИМ поступают с вывода 12 МК, обратная связь с делителя R10, R11.

Транзисторы VT2, VT3, VT4 служат ключами. Они подают установленное напряжение Vpp к линиям программирования МК. Информация о наличии питания снимается с резистора R9.

Диод Шотки VD2 является барьером для обратного напряжения с линий программирования в случае использования программатора в режиме внутрисхемного программирования ICSP (In-Circuit Serial Programming), USB-UART преобразователя, логического анализатора. Диод VD2 должен иметь падение напряжения не более 0,45 В. Если предполагается использовать этот программатор исключительно для программирования МК вне устройства, т.е. с использованием соответствующих адаптеров, панелей и переходников, то на месте диода VD2 можно впаять перемычку.

Дроссель L1 с индуктивностью 680 мкГн. Использован унифицированный дроссель типов CECL или EC24. Дроссель можно самостоятельно изготовить, намотав 250-300 витков провода ПЭЛ-0,1 на ферритовый сердечник от дросселя типа CW68. Ввиду наличия ШИМ с обратной связью, строгую точность индуктивности можно не соблюдать.

В схеме полярные конденсаторы электролитические, например, типа К50-6, остальные конденсаторы керамические типа К10-17. Использованы транзисторы с любым буквенным индексом. Диод VD1 можно заменить на импортный аналог 1N4148 (будьте внимательны с маркировкой катода).

Студенческий программатор как и PICkit-2 работает под управлением оболочки <u>«PICkit</u> <u>2 Programmer»</u> или под управлением среды разработки <u>MPLAB IDE</u>. Оба приложения бесплатно распространяются фирмой Microchip и периодически обновляются в разделе <u>MPLAB IDE Archives</u>. Для работы «PICkit 2 Programmer» требуется пакет «Net Framework», который интегрирован в дистрибутив <u>PICkit 2 V2.61 Install with .NET</u> <u>Framework (30.3 M6)</u>.

Программное обеспечение (прошивка) программатора поставляется вместе с указанными программами и находится в каталогах ПК по примерному пути «C:Program FilesMicrochipPICkit 2 v2PK2V023200.hex» или «C:Program FilesMicrochipMPLAB IDEPICkit 2PK2V023200.hex». Версия прошивки может отличаться, в зависимости от версии оболочки или среды разработки. Разные версии программного обеспечения и управляющих программ между собой совместимы. МК PIC18F2550 можно запрограммировать с помощью программатора <u>Extra-PIC</u>.

При первом подключении изготовленного программатора с правильно запрограммированным МК DD1 к компьютеру операционная система найдет новое устройство «PICkit 2 Microcontroller Programmer» и автоматически установит для него драйвера.

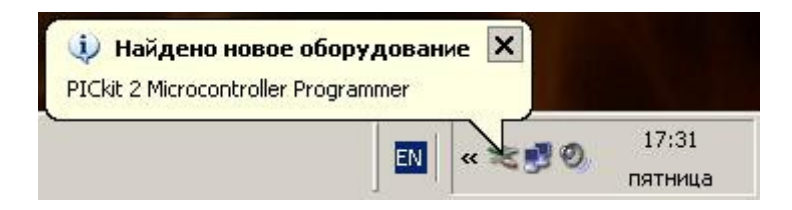

В списке диспетчера устройств появится новое USB HID-совместимое устройство. HID (Human Interface Devices), согласно спецификации USB, – это устройства связи с пользователем, для которых в операционных системах Windows 98/2000/ХР имеются встроенные HID-драйверы. В связи с этим необходимость в специальном драйвере отпадает, что, несомненно, удобно.

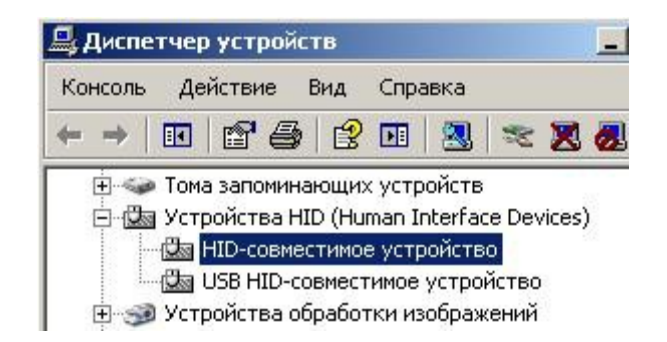

Правильно собранный программатор в налаживании не нуждается. Если программатор не работает, прежде всего, следует убедиться в отсутствии ошибок монтажа, обрывов и замыканий на его плате.

Оболочка «PICkit 2 Programmer» как и среда разработки MPLAB IDE поддерживает широкий спектр МК (перечень которых постоянно пополняется с выходом новых версий ПО фирмы Microchip). Студенческий программатор позволяет стирать, программировать и проверять память программ и EEPROM, устанавливать защиту кода, редактировать содержимое Flash и EEPROM MK, а также программировать микросхемы памяти EEPROM.

Для начала работ следует запустить оболочку «PICkit 2 Programmer», подключить программируемый МК к программатору, в окне «PICkit 2 Programmer» нажать кнопку «Read» – должен отобразиться тип подключенного МК.

#### <u>Для записи hex-файла в МК:</u>

 через меню File -> Import Hex открыть соответствующий hex-файл; окно Program Memory (и в соответствующих случаях окно EEPROM Data) заполнится новыми данными;
нажать в окне кнопку «Write»; происходит процесс программирования.

## <u>Для чтения hex-файла из МК:</u>

 нажать кнопку «Read»; происходит процесс чтения; окно Program Memory (и в соответствующих случаях окно EEPROM Data) заполнится новыми данными;
через меню File -> Export Hex сохранить прочитанные данные в hex-файл.

#### Для просмотра и смены битов конфигурации:

нажать в окне фразу «Configuration»; откроется новое окно;
при необходимости сменить биты и сохранить кнопкой «Save».

#### Для расчета калибровочной константы встроенного RC-генератора:

 через меню Tools -> OSCCAL -> Auto Regenerate запускаем процедуру вычисления калибровочной константы; появляется запрос-подтверждение о том, что данные в МК в процессе калибровке будут стерты; соглашаемся с этим и подтверждаем нажатием на кнопку

2) происходит запись в МК специальной программы, которая генерирует на выводе МК меандр; программатор измеряет частоту и рассчитывает калибровочную константу, которая затем записывается в МК.

#### Для обновления программного обеспечения программатора:

1) отключить программатор от ПК и установить перемычку ХТ1;

2) подключить программатор к ПК и запустить оболочку «PICkit 2 Programmer»; 3) через меню Tools -> Download PICkit 2 Operating System открыть соответствующий hexфайл (например, «C:Program FilesMicrochipPICkit 2 v2PK2V023200.hex»); происходит процесс загрузки операционной системы;

4) отключить программатор от ПК, снять перемычку XT1, снова программатор подключить к ПК, запустить оболочку «PICkit 2 Programmer» и при желании проверить номер версии программного обеспечения через меню Help -> About.

### Для использования в режиме USB-UART преобразователя:

 через меню Tools -> UART Tool... открыть интерфейсное окно обмена;
к линии Data программатора подключить линии «передатчика» (TX), к линии Clock программатора подключить линии «приемника» (RX), обязательно подключить линии общего провода (Gnd) и питания +5 В (Vcc) (без входящего питания работать не будет);
выбрать необходимую скорость и нажать кнопку «Connect»;

4) провести обмен данными с устройством.

#### Для использования в режиме логического анализатора:

1) через меню Tools -> Logic Tool... открыть интерфейсное окно обмена;

2) выбрать кнопками режим работы Mode: «Logic I/O» «Analyzer»;

3) линии Data программатора соответствует «Pin 4», линии Clock – «Pin 5»; определить режимы работы этих линий – либо приём входящих сигналов, либо установка исходящих сигналов на линиях Data и Clock.

При всей простоте схемы, этот программатор можно назвать маленькой лабораторией, где есть богатый набор дополнительных функций. Более подробно о работе с программатором, в том числе и в режиме отладчика, можно ознакомиться в <u>руководстве</u> <u>пользователя</u>.

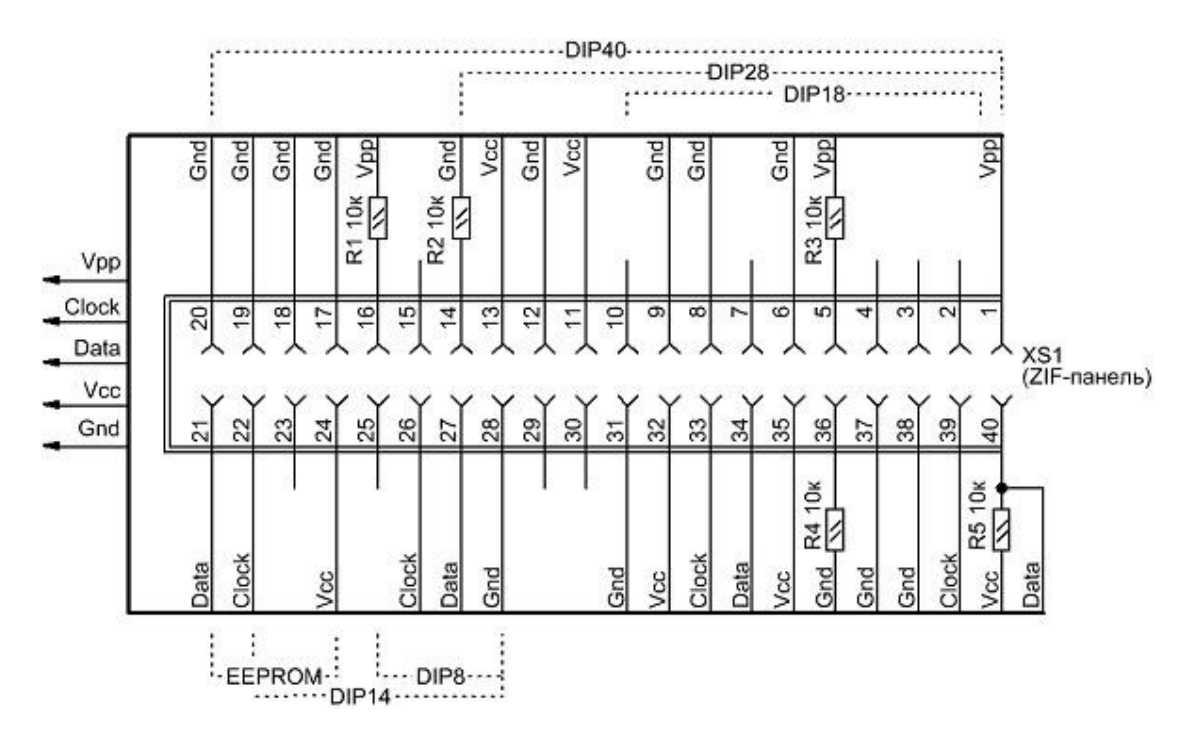

Перед установкой МК в панель обязательно убедитесь, что указанное расположение выводов соответствует выбранному вами МК. Для этого, обратитесь к официальной документации Data Sheets и Programming Specifications на соответствующий МК.

При программировании МК с напряжением питания менее 5 вольт, необходимо позаботиться об организации на стороне устройства простого сопряжения, схема которого приведена на рисунке.

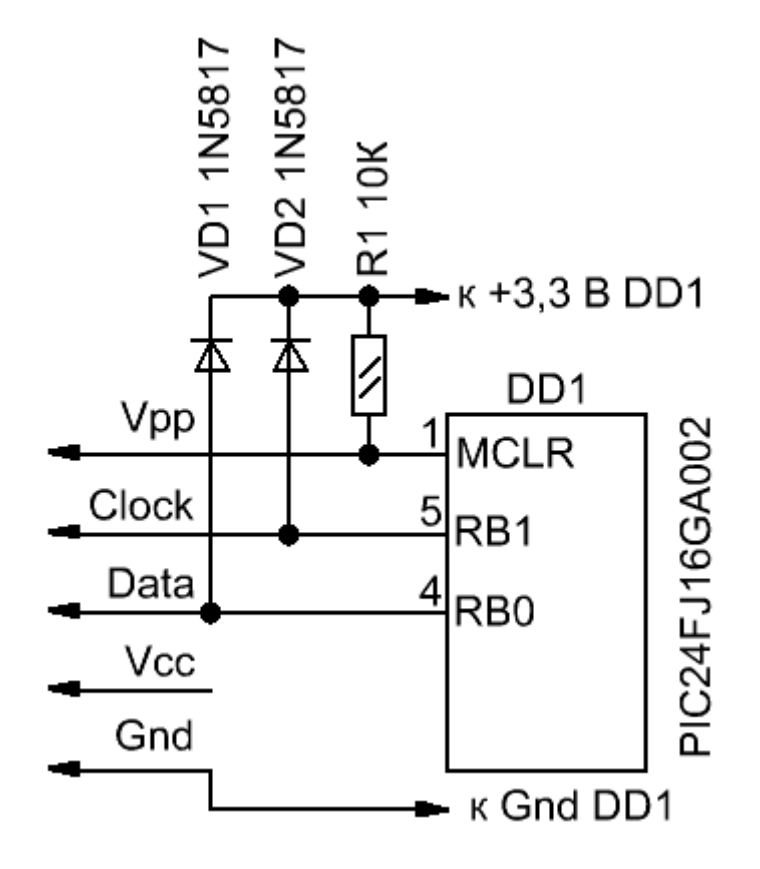

Программатор и адаптер собраны на общей печатной плате. При желании программатор и адаптер можно сделать на раздельных платах, рисунок печатной платы позволяет это безболезненно сделать. На плате предусмотрена 5-контактная однорядная вилка для подключения шнура внутрисхемного программирования ICSP.

Печатная плата изготавливается любым доступным способом, например, по <u>технологии</u> <u>ЛУТ</u>. Впаиваются перемычки, низкопрофильные компоненты, затем крупногабаритные элементы. Плату отмывают подходящем растворителем и проверяют на просвет на предмет волосковых коротких замыканий и непропаев. Запрограммированный микроконтроллер устанавливать в панель на плате программатора, внимательно проверяя правильное положение ключа.

Стоимость студенческого программатора в розничных ценах:

| Наименование  | Цена, руб. |
|---------------|------------|
| PIC18F2550    | 180        |
| гнездо USB-В  | 30         |
| кварц 20 МГц  | 20         |
| дроссель ЕС24 | 3          |
| ZIF-панель    | 100        |
| прочее        | 46         |
| ВСЕГО         | 379        |